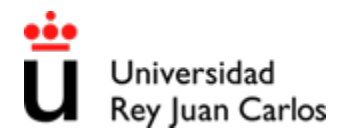

# Instrucciones de solicitud de admisión por convalidación parcial de estudios extranjeros.

#### Cómo realizar las solicitudes

Paso 1. Seleccione la opción "solicitud estudiantes":

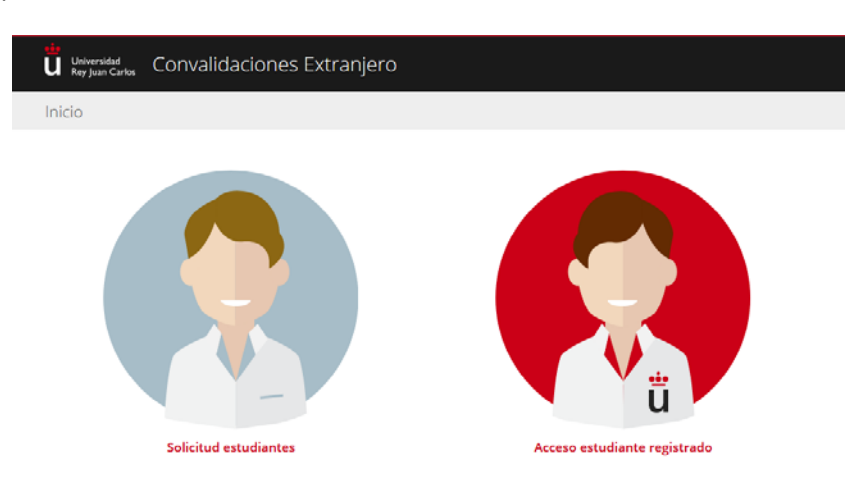

**Paso 2.** Rellene todos los datos personales y de contacto que se indican. En el campo "Fotocopia NIF/Pasaporte" deberá adjuntar escaneado el documento de identidad correspondiente en formato PDF<sup>\*</sup>:

| ieva Solicitud                                                |                               |                          |               |                 |
|---------------------------------------------------------------|-------------------------------|--------------------------|---------------|-----------------|
| ≧ SOLICITUD DE CONVALIDACIÓN DE EST                           | UDIOS EXTRANJEROS EN LA       | A URJC - CURSO 2017-18 - | PASO 1 DE 4   |                 |
| 1 Registro 2                                                  | Datos académicos              | 3 Convalidació           |               | 4 Documentación |
| Datos personales                                              |                               |                          |               |                 |
| NI/PASAPORTE<br>NIF DN/Pasaporte<br>ste campo es obligatorio. | FOTOCOPIA NIF/PASAPOI         | RTE                      | Selecciona    | ar Archivo      |
| RIMER APELLIDO                                                | SEGUNDO APELLIDO              |                          | NOMBRE        |                 |
| Primer apellido                                               | Segundo apellido              |                          | Nombre        |                 |
| ECHA DE NACIMIENTO                                            | PAÍS DE NACIMIENTO            |                          | NACIONALIDA   | AD              |
| 27-02-2018                                                    | Seleccione su país de n       | nacimiento -             | Seleccione    | su nacionalidad |
| ROVINCIA DE NACIMIENTO                                        | LOCALIDAD DE NACIMIEN         | ITO                      |               |                 |
| Provincia de nacimiento                                       | Localidad de nacimiento       |                          | SEXO<br>Hombr | e 🗌 Mujer       |
| Datos de contacto                                             | PROVINCIA                     |                          |               |                 |
| Seleccione su país                                            | <ul> <li>Provincia</li> </ul> |                          | Localidad     |                 |
| IRECCIÓN<br>Dirección(Calle,Número,Piso,Letra)                |                               |                          |               | Código Postal   |
| URECCIÓN DE CORREO ELECTRÓNICO                                |                               | τει έξονο                |               | τει έξονο μόγιι |
|                                                               |                               |                          |               |                 |

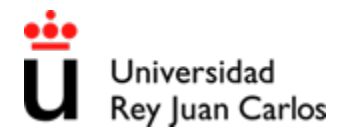

**Paso 3.** Seleccione los estudios en los que desea ser admitido. Se abrirá un listado desplegable con la relación de estudios ofertados para esta vía de acceso a Grado:

| ey Juan Carlos — —                   | nvalidaciones Extranjero                                                                                                    |  |
|--------------------------------------|----------------------------------------------------------------------------------------------------|--|
| a Solicitud                          |                                                                                                    |  |
| OLICITUD DE CONV                     | ALIDACIÓN DE ESTUDIOS EXTRANJEROS EN LA URJC - CURSO 2017-18 - STEP 2 OF 4                                                                                                    |  |
| 1 - Regis                            | stro 2 Datos académicos 3 Convalidación 4 Docume                                                                                                    |  |
|                                      |                                                                                                    |  |
| itos académico                       | 20                                                                                                    |  |
| itos académico<br>Titulación destino | Seleccione una titulación                                                                                                    |  |
| Itos académico<br>Titulación destino | Seleccione una Utulación                                                                                                    |  |
| itos académico<br>Titulación destino | Seleccione una titulación  Seleccione una titulación  GRADO EN INGENIERIA DE COMPUTADORES (MOSTOLES)  GRADO EN INGENIERIA DE LA ENERGIA (MOSTOLES)  GRADO EN INGENIERIA DE MATERIALES (MOSTOLES)  GRADO EN INGENIERIA DEL SOFTWARE (MOSTOLES)  GRADO EN INGENIERIA DEL SOFTWARE (MOSTOLES) |  |

Paso 4. Seleccione chequeando los cuadros de las asignaturas de la URJC que desea convalidar:

| a Solicitud                                                                                           |                                                                                                    |
|----------------------------------------------------------------------------------------------------|----------------------------------------------------------------------------------------------------|
| DLICITUD DE CONVALIDACIÓN DE ESTUDIOS EXTRANJEROS EN LA UR                                            | JC - CURSO 2017-18 - STEP 2 OF 4                                                                                             |
| 1 v Registro 2 Datos académicos                                                                       | 3 Convalidación 4 Documentación                                                                                              |
| tos académicos                                                                                        |                                                                                                    |
| Titulación destino GRADO EN INGENIERIA DE LA ENERGIA (MOSTOLES)                                       | *                                                                                                    |
| ADMINISTRACION, DIRECCION DE EMPRESAS Y ECONOMIA<br>CIENCIA E INGENIERIA DE MATERIALES                | ANALISIS INTEGRAL DE LOS SISTEMAS ENERGETICOS<br>CONTROL Y SIMULACION DE PROCESOS                                            |
| DISENO MECANICO DE EQUIPOS<br>EXPERIMENTACION EN INGENIERIA DE LA ENERGIA I<br>EXPRESIÓN GRAEICA      | ESTADISTICA<br>EXPERIMENTACION EN INGENIERIA DE LA ENERGIA II<br>EISICA                                                      |
| FISICA APLICADA A LA INGENIERIA DE LA ENERGIA<br>GLOBALIZACION, MUNDO MODERNO Y ANTROPOLOGIA          | GEOLOGIA<br>IDIOMA MODERNO                                                                                                   |
| INFORMATICA APLICADA<br>INGENIERIA ELECTRICA Y ELECTRONICA                                            | INGENIERIA DE FLUIDOS<br>INGENIERIA QUIMICA                                                                                  |
| INGENIERIA TERMICA<br>INTRODUCCION A LA INGENIERIA DE LA ENERGIA<br>MAQUINAS E INSTALACIONES TERMICAS | INTENSIFICACION EN ENERGIA SOLAR, HIDRAULICA Y EOLICA<br>INVESTIGACION Y PROSPECCION DE RECURSOS ENERGETICO<br>MATEMATICAS I |
| MATEMATICAS II                                                                                        | METODOS MATEMATICOS APLICADOS A LA INGENIERIA DE LA<br>ENERGIA                                                               |
| OPTATIVA 3<br>PRINCIPIOS JURIDICOS BASICOS, DEONTOLOGIA<br>PROFESIONAL E IGUALDAD                     | PRACTICAS EXTERNAS PROCESOS BASICOS DE LA INGENIERIA DROVECTOS DE INGENIERIA                                                 |
| QUIMICA<br>TECNICAS CARTOGRAFICAS                                                                     | RECONOCIMIENTO ACADEMICO DE CREDITOS<br>TECNOLOGIA DE COMBUSTIBLES                                                           |
| TECNOLOGIA ELECTRICA Y ELECTRONICA                                                                    | TECNOLOGIAS DE APROVECHAMIENTO DE ENERGIAS<br>RENOVABLES                                                                     |
| TRABAJO FIN DE GRADO                                                                                  | TUTORIAS INTEGRALES                                                                                                    |

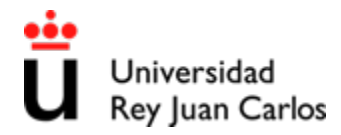

Paso 5. Rellene los datos relativos a las asignaturas de origen.

- Centro Origen: Debe seleccionar "Universidad Extranjera" y en el listado desplegable de la derecha seleccione el Centro en el que realizó los estudios con los que quiere convalidar asignaturas. Si en el listado no aparece el Centro en el que cursó sus estudios de origen, entonces en Centro Origen deberá seleccionar "Otro Extranjero" e indicar en el campo de la derecha el nombre de dicho Centro.
- **Titulación**: Debe escribir el nombre de los Estudios de origen a los que pertenecen las asignaturas que quiere convalidar.
- **Asignatura**: Señale por medio de texto libre qué asignatura de las que ha cursado en origen quiere convalidar por la asignatura de la URJC.
- **Créditos**: Unidad de medida temporal de docencia de la asignatura de origen.
- Calificación: Ha de indicar la calificación numérica –equivalente en escala 5 a 10-, que figure para cada asignatura en la declaración de equivalencia de nota media del Ministerio de Educación, Cultura y Deporte (M.E.C.D.). El sistema rescatará la nota alfabética correspondiente a dicha nota numérica.
- En el caso de que las asignaturas de origen sean varias, puede pinchar en la opción "+ Añadir otra asignatura" para añadir más asignaturas de origen.

| Universidad<br>Rey Juan Carlos CO | nvalidaciones Extranjero                                                    |
|-----------------------------------|-----------------------------------------------------------------------------|
| Nueva Solicitud                   |                                                                             |
|                                   | /ALIDACIÓN DE ESTUDIOS EXTRANJEROS EN LA URJC - CURSO 2017-18 - STEP 3 OF 4 |
| 1 ∽ Reg                           | istro 2 v Datos académicos 3 Convalidación 4 Documentación                  |
| ASIGNATURA : EXPRE                | SION GRAFICA                                                                |
| Centro Origen                     | Universidad Extranjera + ECOLE SUPERIEURE DE COMMERCE LA ROCHELLE +         |
| Titulación                        | LYCÉE GEORGES POMPIDOU                                                      |
| Asignatura                        | LYCÉE PROFESSIONNEL DE LA MÉDITERRANÉE                                      |
| Créditos                          | C INSTITUT UNIVERSITAIRE DE FORMATION DES MAÎTRES DE L'ACADEMIE DE ROUEN    |
|                                   | Añadir otra asignatura     INSTITUT SUPERIEUR SOCIAL DE MULHOUSE            |
| ASIGNATURA :INFOR                 | IMATICA APLICADA                                                            |
| Centro Origen                     | Universidad Extranjera + ECOLE SUPERIEURE DE COMMERCE LA ROCHELLE +         |
| Titulación                        |                                                                             |
| Asignatura                        |                                                                             |
| Créditos                          | Calificación (Seleccione una calificación) 🗸                                |
|                                   | ♣ Añadir otra asignatura                                                    |
|                                   | ⊕ Cancelar ⊕ Atrás Continuar ⊙                                              |
|                                   |                                                                             |

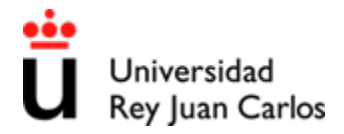

**Paso 6.** Adjunte toda la documentación que se le indica en formato PDF<sup>\*</sup>: Plan de Estudios, Certificado Académico con las calificaciones de los estudios cursados en origen, Denegación del M.E.C.D. de homologación o equivalencia del título extranjero, Declaración de Equivalencia de Nota Media del M.E.C.D., Programa de cada una de las asignaturas de origen que haya indicado en el Paso 5.

| Universidad<br>Rey Juan Carlos Convalidaciones Extranjero                                                                                                    |                                                                                                    |
|----------------------------------------------------------------------------------------------------|----------------------------------------------------------------------------------------------------|
| eva Solicitud                                                                                                    |                                                                                                    |
| 😂 SOLICITUD DE CONVALIDACIÓN DE ESTUDIOS EXTRANJEROS EN LA URJC - CURSO 2017-18 - STEP 4 OF 4                                                                                                    |                                                                                                    |
| 1 ✓ Registro 2 ✓ Datos académicos 3 ✓ Convalidación 4 D                                                                                                    | Documentación                                                                                               |
| Se podrá requerir más documentación en el proceso de convalidación.                                                                                                    |                                                                                                    |
| Centro: UNIVERSIDADE DE LISBOA                                                                                                    |                                                                                                    |
| Titulación: Engenharia GeoEspacial                                                                                                    |                                                                                                    |
| Plan de estudios o cuadro de materias, expedido o publicado por el Centro correspondiente, comprensivo de las materias que exigen para alcanz<br>pretende convalidar.                                                                                                    | ar la titulación que se                                                                                     |
| h .                                                                                                    | Seleccionar Archivo                                                                                         |
| Certificado oficial acreditativo de nivel y clase de estudios que se pretende convalidar y donde consten las asignaturas cursadas y aprobadas.                                                                                                    | Seleccionar Archivo                                                                                         |
| estudios, o bien, declaración jurada de no haber finalizado los estudios en caso de haber cursado estudios parciales.  Declaración de Equivalencia de la Nota Media del Expediente Académico de estudios cursados en el extranjero, otorgada por el Ministerio españo Deporte.                                                                                                    | Seleccionar Archivo<br>Il de Educación Cultura y<br>Seleccionar Archivo                                     |
| Esta declaración se solicita en la dirección web: http://www.mecd.gob.es/servicios-al-ciudadano-mecd/catalogo/general/educacion/203615/ficha.html                                                                                                    |                                                                                                    |
| h                                                                                                    | Seleccionar Archivo                                                                                         |
| Programa en el que figure contenido y amplitud de: Sistemas de Referência Espaciais                                                                                                    | Seleccionar Archivo                                                                                         |
| Programa en el que figure contenido y amplitud de: Introdução às Tecnologias Web                                                                                                    | Seleccionar Archivo                                                                                         |
| Observaciones                                                                                                    |                                                                                                    |
| Quedo enterado de que la presente solicitud carecerá de validez en el caso de comprobarse la falsedad o inexactitud de los datos consignados en la m<br>Los datos personales recogidos serán incorporados y tratados en el fichero de Matriculación de Alumnos, cuya finalidad es la tramitación y la matriculaci<br>inscrito en el Registro de Ficheros de Datos Personales de la Agencia de Protección de Datos de la Comunidad de Madrid (www.madrid.org/apdom), y por<br>lo previsto en la Ley. El órgano responsable del fichero es el Vicerrector de Estudiantes, y la dirección donde el interesado podrá ejercer los derechos de r<br>cancelación y oposición ante el mismo es Ci fulgins, s/n, Mátoles, 28933, Madrid, todo lo cual se informa en cumplimiento del artículo 5 de la Ley Orgán<br>diciembre, de Protección de Datos de Carácter Personal. | iisma.<br>óri de los alumnos,<br>drán ser cedidos según<br>acceso, rectificación,<br>iica 15/1999, de 13 de |
| 😁 Cancelar 🛛 😁 Atrás 🛛 Aceptar 💮                                                                                                    |                                                                                                    |

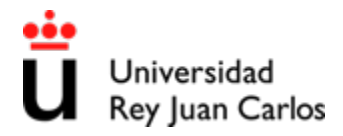

**Paso 7.** Una vez que ha adjuntado todos los archivos en formato PDF<sup>\*</sup>, puede indicar –si así lo desea-, las observaciones que desee hacer llegar a los expertos que van a estudiar su solicitud.

**Paso 8.** Para que la solicitud pueda ser tramitada debe indicar que los datos y documentación aportados son veraces, chequeando la casilla indicada en la siguiente figura con la flecha, y por último seleccionar el botón "Aceptar". La aplicación le volverá a preguntar si está seguro de que desea guardar la solicitud; si todo está correcto, debe volver a seleccionar la opción "Aceptar", y la solicitud ya estará completada.

| eva Solicitud                                                                                                    |                                                                                   |
|----------------------------------------------------------------------------------------------------|-----------------------------------------------------------------------------------|
| 😂 SOLICITUD DE CONVALIDACIÓN DE ESTUDIOS EXTRANJEROS EN LA URJC - CURSO 2017-18 - STEP 4 OF 4                                                                                                    |                                                                                   |
| 1 v Registro 2 v Datos académicos 3 v Convalidación 4                                                                                                    | Documentació                                                                      |
|                                                                                                    |                                                                                   |
| Se podrá requerir más documentación en el proceso de convalidación.                                                                                                    |                                                                                   |
| Centro: UNIVERSIDADE DE LISBOA                                                                                                    |                                                                                   |
| Titulación: Engenharia GeoEspacial                                                                                                    |                                                                                   |
| Plan de estudios o cuadro de materias, expedido o publicado por el Centro correspondiente, comprensivo de las materias que exigen para alcanz<br>pretende convalidar.                                                                                                    | zar la titulación                                                                 |
| Plan de Estudios.pdf                                                                                                    | Cambiar                                                                           |
| Certificado oficial acreditativo de nivel y clase de estudios que se pretende convalidar y donde consten las asignaturas cursadas y aprobadas.                                                                                                    | Cambiar                                                                           |
| Denegación de homologación o equivalencia del M.E.C.D. en la que conste expresamente la posibilidad de convalidar parcialmente, en caso de ha<br>estudios, o bien, declaración jurada de no haber finalizado los estudios en caso de haber cursado estudios parciales.                                                                                                    | aber finalizado                                                                   |
| Declaración de Equivalencia de la Nota Media del Expediente Académico de estudios cursados en el extranjero, otorgada por el Ministerio españ                                                                                                    | iol de Educación                                                                  |
| Deporte.  Declaración Equivalencia de Nota Media.pdf                                                                                                    | Cambiar                                                                           |
| Esta declaración se solicita en la dirección web: http://www.mecd.gob.es/servicios-al-ciudadano-mecd/catalogo/general/educacion/203615/ficha.html                                                                                                    |                                                                                   |
| l<br>Programa en el que figure contenido y amplitud de: Métodos Óticos de Modelação 3D                                                                                                    |                                                                                   |
| Programa 1.pdf                                                                                                    | Cambiar                                                                           |
| Programa en el que figure contenido y amplitud de: Sistemas de Referência Espaciais                                                                                                    | Cambiar                                                                           |
| Programa en el nue figure contenido y amplitud de Introducão às Tecnologias Web                                                                                                    |                                                                                   |
| Programa 3.pdf                                                                                                    | Cambiar                                                                           |
| Observaciones                                                                                                    |                                                                                   |
|                                                                                                    |                                                                                   |
|                                                                                                    |                                                                                   |
|                                                                                                    |                                                                                   |
| V Quedo enterado de que la presente solicitud carecerá de validez en el caso de comprobarse la falsedad o inexactitud de los datos consignados en la r                                                                                                    | misma.                                                                            |
| Los datos personales recogidos serán incorporados y tratados en el fichero de Matriculación de Alumnos, cuya finalidad es la tramitación y la matricular                                                                                                    | ción de los alumr<br>odrán ser cedido<br>e acceso, rectifica<br>inica 15/1999, de |
| inscrito en el Registro de Ficheros de Datos Personales de la Agencia de Protección de Datos de la Comunidad de Madrid (www.madrid.org/apdcm), y pr<br>lo previsto en la Ley. El órgano responsable del fichero es el Vicerrector de Estudiantes, y la dirección donde el interesado podrá ejercer los derechos de<br>concelación y oposición ante el mismo es CT J'Ilipán, s/n, Móstoles, 20933, Madrid, todo lo cual se informa en cumplimiento del artículo 5 de la Ley Orgá<br>diciembre, de Protección de Datos de Carácter Personal. |                                                                                   |

<sup>1</sup> El tamaño del archivo PDF no puede superar 5 Mb.

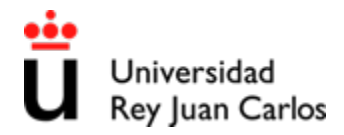

**Paso 9:** Para finalizar el proceso de convalidación, le llegará un correo electrónico que le permitirá la creación de un usuario para acceder a la Plataforma Convalidaciones Extranjero.

**Paso 10:** Podrá ver su solicitud de convalidación accediendo a la plataforma, seleccionando la opción "Acceso Estudiante Registrado" con su usuario y contraseña.

(Podrá modificar su solicitud de convalidación mientras esta figure en estado "pendiente")

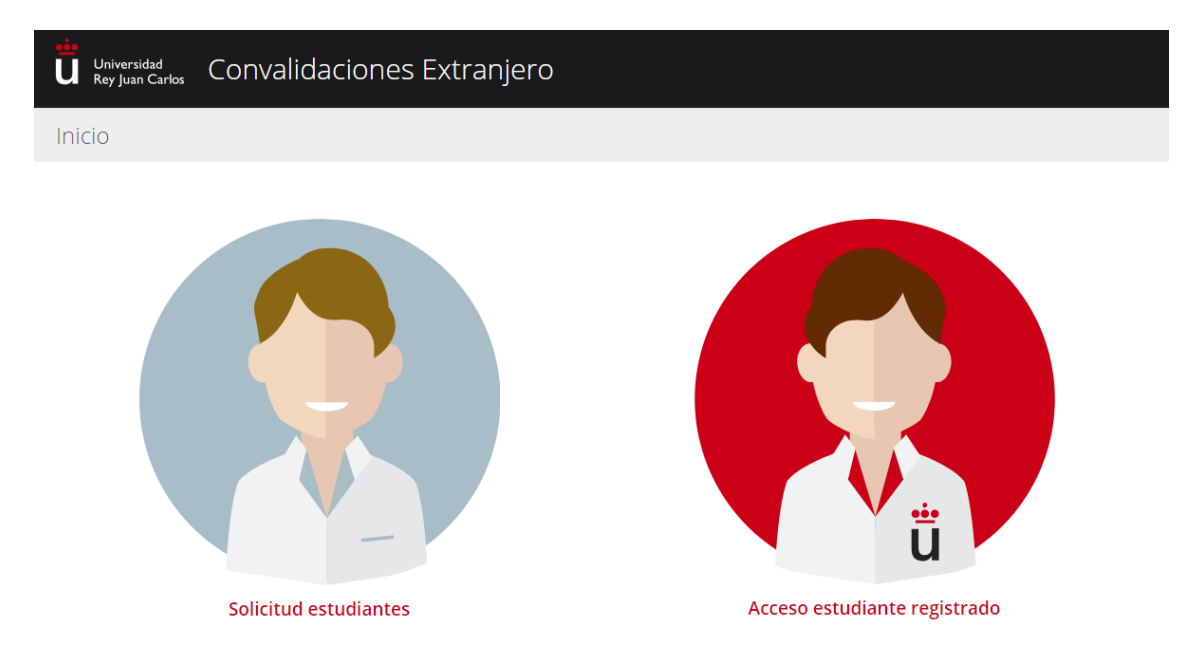